doka

**Muottimestarit.** 

# shop.doka.com – Pikakäyttöopas

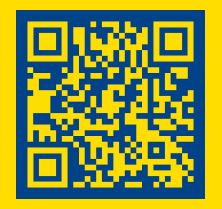

Yksi klikkaus sinulle, suuri harppaus työmaille.

www.doka.com/fi

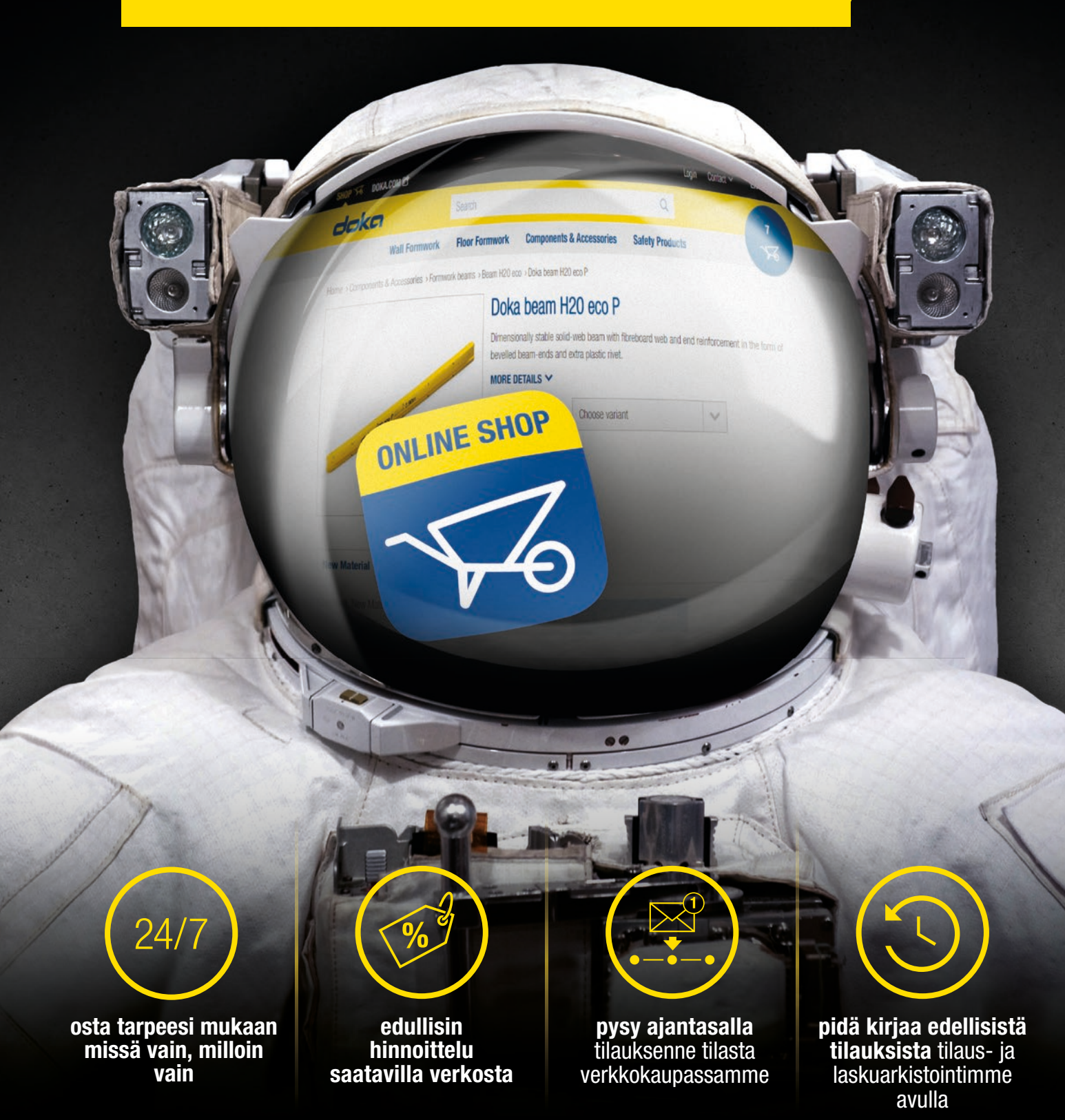

# Vaihe yksi - verkkokauppaan rekisteröityminen

Mikäli teillä on jo tili avattuna meillä, voitte pyytää rekisteröintikoodin myyntiedustajaltasi, jonka avulla voit luoda salasanan jolla pääset kirjautumaan vastaisuudessa.

Kun olet saanut rekisteröintikoodisi, voit käyttää sen rekisteröitymiseen ja saada välittömän pääsyn verkkokauppaamme klikkaamalla sivuston yläpalkista löytyvästä "Sisäänkirjautuminen" linkistä.

| Rekisteröidy                                                         | Kirjaudu                                            |
|----------------------------------------------------------------------|-----------------------------------------------------|
| Reksiteröitymällä voit käyttää kaikkia Doka verkkokaupan toimintoja. | KIRJAUDU SISÄÄN JA TEE OSTOKSIA DOKAN               |
| Käytä rekisteröintikoodia - mikäli saatavilla                        | VERKKURAUPASSA!                                     |
| Rekisteröintikoodi                                                   | pekka.perusjatka@esimerkki.fi                       |
| Uusi asiakas                                                         | •••••••••••••••••••••••••••••••••••••••             |
| SIIRRY REKISTERÖINTIIN                                               | Oletko unohtanut salasanasi?<br>SISÄÄNKIRJAUTUMINEN |

# Vaihe kaksi - verkkokauppaan kirjautuminen

Kun olet luonut salasanasi, voit kirjautua verkkokauppaamme. Kirjautumiseen pääset sivuston yläpalkista löytyvän "Sisäänkirjautuminen" linkin kautta. Syötä sähköpostiosoitteesi ja salasanasi ja klikkaa napista kirjautuaksesi.

Tiedoksi: jos olet unohtanut salasanasi, klikkaa "Oletko unohtanut salasanasi?" linkistä, niin saat sähköpostitse ohjeet miten palauttaa salasanasi.

| Rekisteröidy                                                                                                    | Kirjaudu                                                 |
|----------------------------------------------------------------------------------------------------|----------------------------------------------------------|
| Reksiteröitymällä voit käyttää kaikkia Doka verkkokaupan toimintoja.<br>Käytä rekisteröintikoodia - mikäli saatavilla | KIRJAUDU SISÄÄN JA TEE OSTOKSIA DOKAN<br>VERKKOKAUPASSA! |
| Rekisteröintikoodi                                                                                                    | pekka.perusjatka@esimerkki.fi                            |
| Uusi asiakas                                                                                                    | •••••••                                                  |
| SIIRRY REKISTERÖINTIIN                                                                                                | Oletko unohtanut salasanasi?<br>SISÄÄNKIRJAUTUMINEN      |

#### Vaihe kolme - verkkokaupan selaaminen

Valitaksesi haluamasi tuotteet sinulla on kaksi vaihtoehtoa. Jos tiedät tuotteen tuotenumeron tai nimen, voit kirjoittaa sen hakupalkkiin. Kirjoittaessasi hakupalkkiin, se ehdottaa sinulle vaihtoehtoja hakukriteereihisi perustuen jotka voit klikata auki siitä. Voit myös selata tuotteita tuoteryhmän perusteella klikkaamalla valikon auki ks. allaolevat kuvat.

| 586119400                   | Q                           |
|-----------------------------|-----------------------------|
| Doka holvituki Eurex 30 top |                             |
|                             | Doka holvituki Eurex 30 top |

- etsi tuotteita tuotenumeron
- perusteellaetsi tuotteita tuotteen nimen

perusteella

| Komposiittipuupalkit | Muottilevyt                            |                                                                        |
|----------------------|----------------------------------------|------------------------------------------------------------------------|
|                      | Komposiittipuupalkit<br>Palkki Ltec 20 | Komposiittipuupalkit Muottilevyt<br>Palkki Ltec 20 Muottilevy 3S hasic |

- valitse haluamasi tuoteryhmä
- kun haluttu tuote on valittu, näet tuotteen tekniset tiedot ja kuvauksen

## Vaihe kolme - jatkuu...

Verkkokaupan ylävalikon yhteenveto:

#### Oma tilini

- 'Profiili' yhteystiedot voi katsoa ja päivittää tästä.
- 'Osoitekirja' Olemassaolevien projektien osoitteet voi katsoa tästä. Uusien projektien osoitteet määritellään tilausta tehdessä.
- 'Muistilistat' voit tallentaa ostoskorisi sisällön muistilistaksi myöhempää käyttöä varten.
- 'Hyväksy tilaukset' relevant to 'managers' and 'administrators' when approving orders.
- 'Tilaukseni' tarkastele tehtyjä tilauksia ja niiden tietoja tästä

Käyttäjäroolit lyhyesti:

#### Roolit - järjestelmänvalvoja

- järjestelmänvalvoja on verkkokaupan pääkäyttäjä yrityksellenne. Hän luo uusia käyttäjiä, sekä määrittää heidän oikeudet ja projektit.
- Ensimmäinen rekisteröinti tililläsi on tässä roolissa, ja sillä voi tehdä tilauksia suoraan.

#### Roolit - johtaja

 johtaja voi tehdä tilauksia ja voi vapauttaa ostorajan yli meneviä tilauksia.

#### Roolit - ostaja

#### Minun yritykseni

- 'Yritysprofiili' tästä näet yrityksesi tiedot. Jos näihin pitää tehdä korjauksia, ole yhteydessä Dokan yhteyshenkilöön.
- 'Projektien hallinta' täältä voit tarkastella projektiesi tietoja
- 'Käyttäjien hallinta' täältä 'järjestelmänvalvojat' voivat määrittää uusia käyttäjiä, asettaa käyttäjien ostorajat jne.
- ostaja voi ostaa heille määritellyn ostorajan mukaan. Mikäli ostaja tekee tilauksen heidän määritetyn ostorajan yläpuolella, tulee se hyväksyttäväksi johtajalle.

# Käyttöoikeudet

- aseta ostorajat viikolle/ kuukaudelle/kvartaalille
- aseta ostorajat tilaukselle

# Vaihe neljä - muistilistat

Voit luoda muistilistoja ostoskorisi sisällöstä, ja ottaa nämä käyttöön myöhemmin. Pystyt myöstarkistamaan ja muokkaamaan muistilistojasi milloin tahansa.

Lisätäksesi tuotteita muistilistaan, valitse tuote/tuotteet jotka haluat lisätä listaan ja klikkaa "Lisää muistilistaan" napista lisätäksesi sen oletusmuistilistalle. Voit nuolivalikoska valita laitatko tuotteen tiettyyn muistilistaan, vai luotko kokonaan uuden

#### **Uuden muistilistan luominen**

| Anna luettelon nimi. Voit määrittä         | lä uuden luettelon                           |
|--------------------------------------------|----------------------------------------------|
| pietusmuistilistaksi, jotta voit lisa      | ta tuotteita muistilistaan<br>muistilistaan" |
| napsauttamana painiketta Lisaa i           | muisulisidan.                                |
| Muistilistan nimi*                         |                                              |
|                                            |                                              |
| Aseta oletusluetteloksi                    |                                              |
| Tähdellä * merkityt kentät ovat pakollisia |                                              |
|                                            |                                              |
| KESKEVTÄ                                   | LUO MUISTILISTA                              |

#### Olemassaolevaan muistilistaan lisääminen

|                                     |   | Thern<br>Tuotenro, J<br>Liikuteltava<br>LISÄÄ TIE | 10X Tb<br>/59060056<br>а йјукауttöin<br>тоја ~ | 55 Öljylämm    | itin     |                                      |
|-------------------------------------|---|---------------------------------------------------|------------------------------------------------|----------------|----------|--------------------------------------|
| Uusi materiaali<br>2 860,00 € / Kpi |   |                                                   |                                                |                |          |                                      |
| Hinta Ilman arvonlisäveroa          | - | 1 Kpl                                             | +                                              | 'ন্দ Mene Osto | OSKORIIN | ☆ LISÄÄ MUISTILISTAAN<br>Muistilista |

# Vaihe viisi - kassalle siirtyminen

Kun olet löytänyt tarvitsemasi ja laittanut sen ostoskoriin, voit ostoskorista siirtyä kassalle "Siirry kassalle" napista. Pääset siitä allaolevaan näkymään, jossa voit määritellä mm. ostotilauksen numeron, lisätiedot kuljetusyritykselle jne.

| <ol> <li>Toimitustapa ja -<br/>päivämäärä</li> </ol>                                                         | 2 Toimitus- / nouto-osoit                                            | a <b>3</b> Maksutapa    | 4 Laskutusososite                                    |
|----------------------------------------------------------------------------------------------------|----------------------------------------------------------------------|-------------------------|------------------------------------------------------|
| Toimitus<br>21.9.2022                                                                                        | Esimerkkikatu 2<br>00000 ESIMERKKI<br>Suomi<br>Lähetyskulut: 69.21 € | Lasku                   | SubmissionFI<br>Selintie 542<br>03320 Selki<br>Suomi |
|                                                                                                    |                                                                      | 🖋 KÄSITTELE             |                                                      |
| KASITTELE                                                                                                    |                                                                      |                         |                                                      |
| eferenssiteksti (valinnainen)                                                                                | •                                                                    |                         |                                                      |
| eferenssiteksti (valinnainen)<br>Intäin 20 merkkä<br>etoa kuljetusyritykselle (valin                         | Inainen)                                                             | Viesti (valinnainen) 1  | •/                                                   |
| KSITTELE  Perenssiteksti (valinnainen)  intäin 20 merkkä  etoa kuljetusyritykselle (valin  intäin 250 merkkä | e<br>nnainen) ®                                                      | Viestit (valinnainen) • |                                                      |

Tiedoksi: oheisessa kuvassa näet merkityssä kohdassa kyseiset kentät

#### Välttämättömät tiedot tilausta tehdessä:

1. Toimitustapa ja päivämäärä

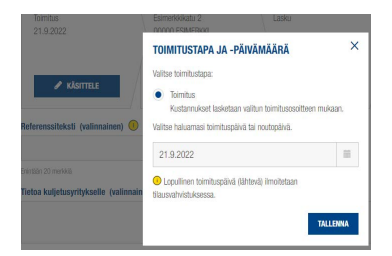

 Tässä näkymässä määrittelet toivotun toimituspäivän

|                    | PROJEKTIN VALINTA                                                                                                    | ×                                           |
|--------------------|----------------------------------------------------------------------------------------------------|---------------------------------------------|
|                    | Valitse tilauksen kohteena oleva projekti. Toimi<br>samalla toimitusosoite. Itse noudettaessa voit<br>jälkeen valita toimipisteen noutamista varten. | tettaessa tämä on<br>projektin valitsemisen |
| KÄSITTELE          | Aapon harjoitusprojekti                                                                                                    | ~                                           |
|                    | Aseta oletusharikkeeksi                                                                                                    |                                             |
| ksti (valinnainen  | Seinte 542                                                                                                    |                                             |
|                    | 03320 SELKI                                                                                                    |                                             |
|                    | Suami                                                                                                    |                                             |
| usyritykselle (val | Innain TALLENNA PROJEKTI                                                                                                    |                                             |
|                    | Tilaatko uuteen projektiin vai tarvitsetko uuden                                                                                                    | toimitusosoitteen?                          |
|                    | Lisaa se tanan.                                                                                                    |                                             |
|                    | LISÄÄ IIIKI PROJEKTI                                                                                                    |                                             |

 valitse olemassaoleva projekti

2. Toimitus- / nouto-osoite

määrittele uusi projekti

#### 3. Maksutapa

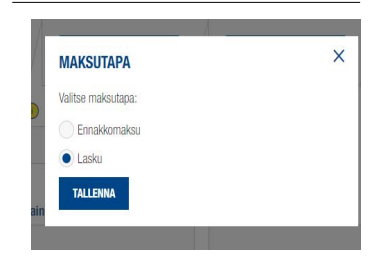

- valitse ennakkomaksu (tuotteet toimitetaan maksun saavuttua)
- valitse lasku (maksuehdot määräytyvät tilisopimuksen perusteella)

Tiedoksi: Yrityksenne laskutustiedot ovat jo järjestelmässämme. Mikäli näihin tarvitsee tehdä muutoksia, ottakaa yhteyttä meihin osoitteessa shop-fi@doka.com

# Onneksi olkoon, olette nyt matkalla kohti edullisempia ja parempia ratkaisuja!

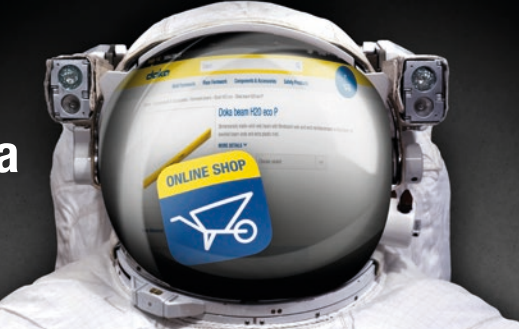

Verkkokauppaan liittyvissä kysymyksissä voit ottaa yhteyttä meihin osoitteessa shop-fi@doka.com. Muissa tapauksissa olkaa yhteydessä Doka myyntiedustajaanne.